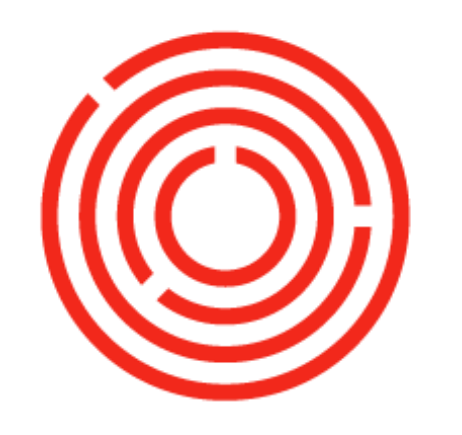

## ORCHESTRA

# Purchasing Practice Lab | Spirits

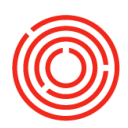

### Contents

| Overview                         | 3 |
|----------------------------------|---|
| Exercise 1: Add a purchase order | 3 |
| Creating Goods Receipt PO        | 4 |
| Creating A/P Invoice             | 5 |
| Creating outgoing Payment        | 6 |

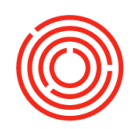

#### **Overview**

This exercise will walk you through how to complete the three major steps of purchasing: purchase orders, goods receipt POs, and A/P invoices. We'll also go through a couple scenarios that you may come across. These exercises may fall into the responsibilities of more than one person; we recommend anyone involved in the process complete the lab. Remember, the more information you put into Orchestrated, the more you get out of Orchestrated.

In our labs, names of editable fields will be <u>underlined</u> (example: "Click in <u>Item Description</u>"). Clickable items like modules or menus will be **Bolded** (example: "Click on **Modules**"). Key terms for Orchestrated will be *italicized*.

#### Exercise 1: Add a purchase order

We will be ordering raw materials (sugar and yeast)

- **1.** Search for the name "Sysco" (then hit TAB)
- 2. Vendor Ref No. 12345
- 3. Delivery Date: Put any date
- 4. Item Table
  - a. Item No: rs and hit TAB
  - **b.** Hold <Ctrl> and click on RS2000 and RY2000

|       | 20 RM20<br>21 RS20<br>22 RY20 | 013<br>00<br>00   |                              | Mu<br>Car<br>Yei              | nich Ma<br>ne Suga<br>ast | alt<br>ar |          |         |           |            |     |
|-------|-------------------------------|-------------------|------------------------------|-------------------------------|---------------------------|-----------|----------|---------|-----------|------------|-----|
|       | c.<br>d.                      | Click (<br>For Su | Choo<br>igar<br>• Qu<br>• Un | se<br>lantity: 3<br>it Price: | 0<br>1.50                 | )         |          |         |           |            |     |
|       | e.                            | For Ye            | east<br>• Qu<br>• Un         | iantity: 2<br>it Price:       | 75                        |           |          |         |           |            |     |
| Purch | ase Order                     |                   |                              |                               |                           |           |          |         |           |            |     |
| Vend  | lor                           | ⇒ V1057           |                              |                               |                           | No.       | Primary  | *       | 10001     | - 0        |     |
| Name  | 9                             | Sysco             |                              |                               |                           | Status    |          |         | Open      |            |     |
| Conta | act Person                    |                   |                              |                               |                           | Posting   | Date     |         | 04/14/16  |            |     |
| Vend  | lor Ref. No.                  | 12345             |                              |                               |                           | Deliver   | y Date   |         | 04/14/16  |            |     |
| BP Cu | urrency                       | ▼ \$              |                              |                               |                           | Docum     | ent Date |         | 04/14/16  |            |     |
|       | Contents                      |                   | Logi                         | istics                        |                           | Acco      | unting   | T       | Attad     | hments     |     |
| Ite   | m/Service Type                | Item              |                              |                               | -                         | Summ      | ary Type |         | No Summar | y .        | Ŧ   |
| #     | Item No.                      | Quantity          | ι                            | Unit Price                    |                           | Disc      | Tax C    | Total ( | LC)       |            |     |
| 1     | ⇒ R\$2000                     |                   | 30                           | \$1                           | .5000                     | 0.00      | 👄 EX     |         |           | \$ 45.00 1 | A - |
| 2     | RY2000                        |                   | 2                            | \$ 75                         | .0000                     | 0.00      | i EX     |         |           | \$ 150.00  | A   |
| 3     |                               |                   |                              | 2                             |                           | 0.00      |          |         |           |            | 1   |
|       |                               |                   |                              |                               |                           |           |          |         |           |            | 1 1 |

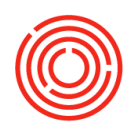

5. Click Add

\*Note – if you want to see the Item Description, you can click the boot the toolbar (Form Settings) then click on the tab Table Format and put a check next to Item Description.

| Contents |                | Contents Logistics |          | Accounting          |      | Attachments    |            |   |  |
|----------|----------------|--------------------|----------|---------------------|------|----------------|------------|---|--|
| Ite      | m/Service Type | Item               |          | Summary Type No Sum |      | mary           | Ŧ          |   |  |
| Ŧ        | Item No.       | Item Descrip       | Quantity | Unit Price          | Disc | Tax C          | Total (LC) |   |  |
| 1        | RS2000         | Cane Sugar         | 30       | \$ 1.5000           | 0.00 | 🗢 EX           |            | - |  |
| 2        | RY2000         | Yeast              | 2        | \$ 75.0000          | 0.00 | \Rightarrow EX |            |   |  |
| 3        |                |                    |          |                     | 0.00 |                |            |   |  |

#### **Creating Goods Receipt PO**

When you make a Goods Receipt PO there should be a Purchase Order already created and OPEN in the Open Documents box – so we will click *Purchase Orders* in Open Documents.

| 🔓 Open Documents    |                       |                  |  |
|---------------------|-----------------------|------------------|--|
| Purchase Orders (1) | Goods Receipt POs (D) | A/P Invoices (1) |  |

1. Choose the PO that you just created by clicking the yellow arrow next to the Doc. No.

| Open Items Lis | st           |             |                 |          |           |           |      |
|----------------|--------------|-------------|-----------------|----------|-----------|-----------|------|
| Currency       | Local Currer | ncy 💌       | ß               |          |           |           |      |
| Doc. No.       | Vendor Code  | Vendor Name | Vendor Ref. No. | Due Date | Amount    | Net       | Тах  |
| - 10001        | V1057        | Sysco       | 12345           | 04/14/16 | \$ 195.00 | \$ 195.00 | \$1- |

- 2. In the bottom right corner Click "Copy to" and choose G. Receipts PO
- **3.** Here you would change anything if the delivery was not complete. In our case we are going to say that we received what we ordered.
- 4. Click Add and click Yes
- 5. The **Batches Setup** window opens to create the batch number for this consumable item (if this is not consumable then you would be done).
  - **a.** In the top row of the 2<sup>nd</sup> section enter today's date as the batch number OR if your vendor gives a LOT number you would enter that instead.
  - **b.** Click Update and Repeat.

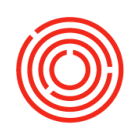

|            | ines - setup         |                  |              |       |              | _       | _          |    |   |
|------------|----------------------|------------------|--------------|-------|--------------|---------|------------|----|---|
| Roy        | ws from Documents    |                  |              |       |              |         |            |    |   |
| #          | Doc. No. Item Number | Item Description | Whee Code    | Total | Needed       | Total C | reated     |    |   |
| 1          | PD 10001 - RS2000    | Cane Sugar       | 🗢 A1         |       | 30           |         |            | 30 | - |
| 2          | PD 10001 RY2000      | Yeast            | - A1         |       | 2            |         |            |    |   |
|            |                      |                  |              |       |              |         |            |    | ¥ |
| <u>Cre</u> | ated Batches         |                  |              |       |              |         |            |    |   |
| #          | Batch                | Qty              | Batch Attrib | ute 1 | Batch Attrib | ute 2   | Expirati   | 0, |   |
| 1          | 41416                |                  |              |       |              |         |            |    | - |
|            |                      |                  |              |       |              |         |            |    | 9 |
|            | 1                    |                  |              |       |              |         |            | >  |   |
| Cre        | ated Batches         | Created Qty      |              |       |              |         |            |    |   |
|            | Lindata Cana         | -1               |              |       | -            | Automa  | tin Consti |    | _ |

- **c.** In the top row of the 2<sup>nd</sup> section enter today's date as the batch number OR if your vendor gives a LOT number you would enter that instead.
- d. Click Update and Repeat

#### **Creating A/P Invoice**

When you make an A/P Invoice there should be a GRPO already created and OPEN in the Open Documents box – click on the Goods Receipt Pos.

\*Note – if you do not see the correct number in (xx) then click the wrench in the top right corner and click Refresh.

| 🕞 Open Documents    |                       |                  |                                                  |
|---------------------|-----------------------|------------------|--------------------------------------------------|
| Purchase Orders (1) | Goods Receipt POs (0) | A/P Invoices (1) | Settings<br>Rafrash<br>Close<br>Minnice<br>About |

- 1. Choose the CRPO that you just created by clicking on the yellow arrow
- 2. In the bottom right corner Click "Copy to" and choose A/P Invoice
- 3. To add extra Taxes or Freight:
  - a. Click yellow arrow next to Freight
  - b. Scroll right to Amount and Enter 25
  - c. Click Update and OK
  - d. Click Add and then Yes

| \$ 195.00 |
|-----------|
|           |
|           |
| \$ 25.00  |
| \$ 0.00   |
|           |
| \$ 220.00 |
|           |
| \$ 220.00 |
|           |

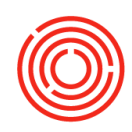

#### **Creating outgoing Payment**

To create an outgoing payment, go to Banking>Outgoing Payment>Outgoing Payments

- 1. Name: Sysco (hit TAB)
- 2. When making outgoing payments make sure to change the posting date if different than today's date.

\*Note – if you do not see your invoice in the list then you probably changed the posting date to earlier than the invoice's document date.

3. Click the checkbox for the invoice you are paying.

| Outgoing I            | Payments            |                              |                  |                       |                |             |         |           |      |             |      |        |
|-----------------------|---------------------|------------------------------|------------------|-----------------------|----------------|-------------|---------|-----------|------|-------------|------|--------|
| Code                  |                     | ➡ ¥1057                      |                  | •                     | Ve <u>n</u> d  | lor         | No.     | Primary   | Ŧ    | 10001       |      |        |
| Name                  |                     | Sysco                        |                  | 0                     | ⊆usto          | omer i      | Posting | Date      |      | 04/14/16    |      |        |
| Pay To                | Pay To              | <ul> <li>4366 Fin</li> </ul> | st Street        | 0                     | Acco           | unt (       | Due Da  | te        |      | 04/14/16    |      |        |
|                       |                     | Boston I                     | 46 21224         |                       |                | l           | Docum   | ent Date  |      | 04/14/16    |      |        |
|                       |                     | USA                          | 44 21234         |                       |                | F           | Referer | ice       |      |             |      |        |
|                       |                     |                              |                  |                       |                |             | Transac | tion No.  |      |             |      |        |
| Contact P             | erson               | _                            |                  |                       |                |             |         |           |      |             |      |        |
| Project               |                     |                              |                  |                       |                |             |         |           |      |             |      |        |
| 🗌 Display             | / Invoices with     | n matching B                 | lling Address    |                       |                |             |         |           |      |             |      |        |
| Selected              | Documen             | Installment                  | Document T       | Date                  | *              | Overdue     | e Ti    | otal      | Bala | ance Due    | в.   |        |
| 4                     | $\Rightarrow 10001$ | 1 of 1                       | PU               | 04/14/16              |                | -32         |         | \$ 220.00 | 1    | \$ 220.00   |      | -      |
|                       |                     |                              |                  |                       |                |             |         |           |      |             |      |        |
|                       |                     |                              |                  |                       |                |             |         |           |      |             |      |        |
|                       |                     |                              |                  |                       |                |             |         |           |      |             |      |        |
|                       |                     |                              |                  |                       |                |             |         |           |      |             |      |        |
|                       | 4                   |                              |                  |                       |                |             |         |           |      |             | F    |        |
|                       |                     |                              |                  | Pay                   | ment           | on Acco     | unt     |           |      | 0           | 0.00 | 1      |
| Remarks<br>Journal Re | marks               | Outgoing                     | g Payments - V10 | Total A<br>157 Open B | mour<br>Balanc | nt Due<br>e |         |           |      | \$ 220      | ).00 | )<br>] |
| Add                   | Can                 | cel                          |                  | D                     | eselec         | et Al       |         | Seject Al | A    | dd in Seque | nce  |        |

- 4. Click the an which is the Payment Means to tell how you received payment
- 5. Pay by Bank Transfer so click on the Tab Bank Transfer
- 6. G/L Account: Click the 🔄 to choose the correct G/L bank account (10005-00)
- **7.** Transfer Date today's date (type T and Tab)
- 8. Total Ctrl B (for balance)

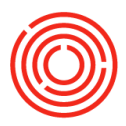

| Payment Means  | 63                     |                           |           |
|----------------|------------------------|---------------------------|-----------|
| Currency       | \$                     |                           |           |
| Check          | B <u>a</u> nk Transfer | Credit Card <u>C</u> ash  |           |
| G/L Account    | ⇒ 10005-00             | Checking Account 1 (CORP) |           |
| Transfer Date  | 04/14/16               |                           |           |
| Reference      |                        |                           |           |
|                |                        | Total                     | \$ 220.00 |
| Overall Amount | \$ 220.00              |                           |           |
| Balance Due    | \$ 220.00              |                           |           |
| Bank Charge    |                        |                           | <br>      |
| OK             | Cancel                 | Paid                      |           |

**9.** Click OK and Click Add and Click Add again.